## EXCEL 2002 - 2003

## MACRO ZET TEKST IN GESELECTEERDE CELLEN OM NAAR KLEINE LETTERS

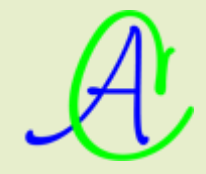

| 🗷 Microsoft Excel - Map1              |              |                                               |     |                                       |
|---------------------------------------|--------------|-----------------------------------------------|-----|---------------------------------------|
| Bestand Bewerken Beeld Invoegen Opmaa | E <u>x</u> t | ra D <u>a</u> ta <u>V</u> enster <u>H</u> elp |     |                                       |
| i 🗅 💕 🖌 🕘 🎿 🔍 🖤 🖏 i X 🕩 🛝 - i         | 40           | Spelling F7                                   |     | • 10 • B I U 📰 🗃                      |
| G17 🔻 🏂                               | 12,          | Ondergoeken Alt+Click                         |     |                                       |
| A B C D                               | 1            | Foutcontrole                                  |     | J K L I                               |
| 1 and a second state                  |              | Ge <u>d</u> eelde we <sup>nt</sup> minte      |     | man Maria                             |
| 12                                    | 1-1          | _delevenum                                    | n-n |                                       |
| 13                                    |              | Scengriobeheer                                |     |                                       |
| 14                                    |              | Eormules controleren                          |     |                                       |
| 15                                    |              | Macro +                                       |     | Macro's Alt+F8                        |
| 17                                    |              | Invoegtoepassingen                            | •   | Nieuwe macro opnemen                  |
| 18                                    | 3            | AutoCorrectie-opties                          |     | Beveiliging                           |
| 20                                    |              | Aangassen                                     | ,   | Visual Basic Editor Alt+F11           |
| 21                                    |              | Opties                                        | 00  | Microsoft Script Editor Alt+Shift+F11 |

Open Excel met een leeg werkblad, klik 'Extra'-'Macro'-'Nieuwe macro opnemen'

Geef de naam voor de macro (hier: 'Kleinletter') en de sneltoets waarmee je de macro later wilt oproepen (hier: 'l'). Kies voor 'Macro opslaan in' 'Persoonlijke Macrowerkmap'.

| Macro opnemen                      |                                                        | $\mathbf{\times}$ |
|------------------------------------|--------------------------------------------------------|-------------------|
| Macro <u>n</u> aam:<br>Kleinletter |                                                        |                   |
| <u>S</u> neltoets:<br>Ctrl+        | Macro <u>o</u> pslaan in:<br>Persoonlijke Macrowerkmap | ~                 |
| Beschrijving:                      |                                                        |                   |
| De macro is opgenom                | en op 04/08/2011 door Albert.                          |                   |
|                                    | OK Annulere                                            | :n                |

Druk op [OK]

De macro-opnemer komt op en mag dadelijk terug gestopt worden. Er zijn twee mogelijkheden naargelang de instellingen of versie.

|                |   | Eormules controleren | - |   |                                 |             |    |
|----------------|---|----------------------|---|---|---------------------------------|-------------|----|
|                |   | Macro •              |   |   | Macro's                         | Alt+        | F8 |
| 0p 🔻 🗙         |   | Invoegtoepassingen   |   |   | Opname stoppen                  |             |    |
|                | 3 | AutoCorrectie-opties |   |   | <u>B</u> eveiliging             |             |    |
|                |   | Aangassen            | ð |   | Vis <u>u</u> al Basic Editor    | Alt+F       | 11 |
| Opname stoppen |   | Opties               | 0 | 6 | Microsoft Script <u>E</u> ditor | Alt+Shift+F | 11 |

Indien de persoonlijke macrowerkmap nog niet bestaat, wordt ze nu aangemaakt.

| [-c-] 🔽 [c_xp32] 4 607.0 M van 14 284.3 M vrij                                |     |             |                  |      |  |  |
|-------------------------------------------------------------------------------|-----|-------------|------------------|------|--|--|
| c:\Documents and Settings\Albert\Application Data\Microsoft\Excel\XLSTART\*.* |     |             |                  |      |  |  |
| <b>↑Naam</b>                                                                  | Ext | Grootte     | Datum en tijd    | Attr |  |  |
| B[]                                                                           |     | <dir></dir> | 23/12/2005 12:49 | 1000 |  |  |
| Persnik                                                                       | xls | 34.0 k      | 23/08/2006 01:21 | -a   |  |  |

Deze 'Persnlk.xls', in de map 'XLSTART', wordt automatisch aangehecht aan iedere werkmap die geopend wordt, maar is normaal onzichtbaar.

Om de macro's in deze map te kunnen aanpassen, moet ze zichtbaar gemaakt worden. Het bestand 'Excel11.xlb' in de bovenliggende map 'Excel', bevat de standaardopmaak met o.a. de aangepaste menubalken en iconen.

Klik op 'Venster' - 'Zichtbaar maken'. Selecteer 'Persnlk.xls' en druk [OK].

| r |                                       | Zichtbaar maken 🛛 🔀      |
|---|---------------------------------------|--------------------------|
|   | Venster Help Adobe PDF                | Werkmap zichtbaar maken: |
|   | Nieuw venster                         | Persnik.xls              |
| Ĩ | <u>A</u> lle vensters                 |                          |
|   | Naa <u>s</u> t elkaar vergelijken met |                          |
|   | Ver <u>b</u> ergen                    |                          |
| 1 | Zichtbaar maken                       | OK Annuleren             |

Om de macro te maken (of aan te passen), klik 'Extra' - 'Macro' - 'Macro's'

| Ext        | ra Data Venster Help Adobe PDF                                                                    | -  |         |        |       |              |
|------------|---------------------------------------------------------------------------------------------------|----|---------|--------|-------|--------------|
| 459<br>122 | Spelling F7<br>Onderzoeken Alt+Click<br>Fout <u>c</u> ontrole                                     | al |         | • 10 · | BI    | <u>u</u>   = |
|            | Gedeelde werkruimte<br>Werkmap delen<br>Wijzigingen bijhouden                                     |    | J       | K      | L     | M            |
|            | Euroconversie<br>Werkmappen vergelijken en samenvoegen<br>Beveiliging /<br>On line samenwerking / |    |         |        |       |              |
|            | Doelzoeken<br>Scen <u>a</u> riobeheer<br>Eormules controleren                                     |    |         |        |       |              |
|            | Macro D                                                                                           | •  | Macro's |        | Alt+f | F8           |

A

en selecteer onze macro 'Kleinletter' en klik [Bewerken].

| Macro                               |                                  |            | ? 🛛                 |
|-------------------------------------|----------------------------------|------------|---------------------|
| Ma <u>c</u> ronaam:<br>Kleipletter  | ſ                                | <b>-</b> 1 |                     |
| Hoofdletter                         | (                                | -          |                     |
| Kleinletter                         |                                  |            | Annuleren           |
|                                     |                                  |            | <u>S</u> tap        |
|                                     |                                  |            | Be <u>w</u> erken   |
|                                     |                                  |            | Maken               |
|                                     |                                  | V          | <u>V</u> erwijderen |
| M <u>a</u> cro's in:                | Alle geopende werkmappen         | ~          | Opties              |
| Beschrijving —<br>De macro is opgel | nomen op 04/08/2011 door Albert. |            |                     |

Nu kom je terecht in de Visual Basic Editor. De groene tekst zijn nota's die geen invloed hebben op het programma, ze worden alleen maar gebruikt als informatie voor de programmeur die later eventueel deze macro moet aanpassen. Een gedeelte wordt automatisch geplaatst maar je kunt zelf aanvullen wat je wil. De enige voorwaarde is dat je de regel met commentaar begint met een enkel afkapteken.

De programmeertaal is volledig gelijk aan Visual Basic. Natuurlijk zijn er nu wel extra syntaxen en commando's voorzien die specifiek voor Excel zijn.

Vul de code exact in zoals in het voorbeeld hier beneden. (Let op de juiste schrijfwijze!! Het is programmeercode en alles heeft zijn betekenis).

| Ą | Persnlk.xls - Module3 (Code)                                                                                                    | < |
|---|----------------------------------------------------------------------------------------------------|---|
| ſ | (Algemeen) Kleinletter 🗸                                                                                                    |   |
|   | <pre>Sub Kleinletter() ' ' Kleinletter Macro ' De macro is opgenomen op 04/08/2011 door Albert. ' Macro om hoofdletters om te zetten naar tekst-met-kleine-letters. ' ' Sneltoets: CTRL+1 ' Dim c As Range For Each c In Selection.Cells If Not (c.HasFormula Or c = "" Or IsNumeric(c) Or IsDate(c)) Then c = LCase(c) Next c End Sub</pre> |   |
| = |                                                                                                    | - |

Niet vergeten op te slaan! Daarna beneden in hetzelfde venstertje: 'Sluiten en terugkeren naar Microsoft Excel'

| é  | 着 Microsoft Visual Basic - Persnlk.xls |                                                          |               |     |  |  |  |  |  |  |  |
|----|----------------------------------------|----------------------------------------------------------|---------------|-----|--|--|--|--|--|--|--|
| -  | Bes                                    | and Be <u>w</u> erken Beel <u>d</u> I <u>n</u> voegen Op | omaa <u>k</u> | Eou |  |  |  |  |  |  |  |
|    |                                        | Ctrl+S                                                   |               |     |  |  |  |  |  |  |  |
| Pı | Bestand importeren Ctrl+N              |                                                          |               |     |  |  |  |  |  |  |  |
|    |                                        | Bestand exporteren Ctrl+E                                |               |     |  |  |  |  |  |  |  |
| G  | Module1 verwijderen                    |                                                          |               |     |  |  |  |  |  |  |  |
|    | 4                                      | A <u>f</u> drukken                                       | Ctrl+P        |     |  |  |  |  |  |  |  |
|    |                                        | <u>S</u> luiten en terugkeren naar Microsoft Excel       | Alt+Q         |     |  |  |  |  |  |  |  |

De map 'Persnlk.xls' terug onzichtbaar maken via 'Venster'-'Verbergen' te klikken.

| Microsoft Excel - Persnlk.xls                                    |               |            |                |         |              |                    |                                   |  |  |  |
|------------------------------------------------------------------|---------------|------------|----------------|---------|--------------|--------------------|-----------------------------------|--|--|--|
| 🐏 Bestand Bewerken Beeld Invoegen Opmaak Extra Data Venster Help |               |            |                |         |              |                    |                                   |  |  |  |
| : D                                                              | 📬 🔒 🛔         | 134        | AP 🛍 🛛         | x 🗅 🛍 . | -   10 -   5 | ē 😒                | Nieuw venster                     |  |  |  |
| : <mark>8</mark> 8 r                                             | Naar Office L | ive Opener | n 🕶 🛛 Opslaan  |         |              |                    | <u>A</u> lle vensters             |  |  |  |
| _                                                                | G7            | •          | f <sub>x</sub> |         |              |                    | Naast elkaar vergelijken met Map1 |  |  |  |
| A B C D E F                                                      |               |            |                |         |              | Ver <u>b</u> ergen |                                   |  |  |  |
| 1                                                                |               |            |                |         |              |                    | Zichtbaar maken                   |  |  |  |

Bij afsluiten van Excel wordt nog eens gevraagd om de wijzigingen op te slaan. Hier natuurlijk op [OK] klikken.

| Microsof | it Excel                                                                                                    |
|----------|----------------------------------------------------------------------------------------------------|
| ♪        | Wilt u de wijzigingen in de Persoonlijke macrowerkmap opslaan? Als u op Ja klikt, zijn de macro's beschikbaar als u een volgende keer<br>Microsoft Office Excel start. |
|          | Ja Nee Annuleren                                                                                                    |

## Even een kleine test:

• Open Excel en typ wat tekst in hoofdletters in enkele cellen

| Dľ | I IS TEK | ST IN KLE | NE LETTE | RS | dit is tekst | in kleine le | tters |
|----|----------|-----------|----------|----|--------------|--------------|-------|
|    |          |           |          |    |              |              |       |
| JΑ | N.       | JANSEN    |          |    | jan          | jansen       |       |
|    |          |           |          |    |              |              |       |
| PI | ET       | PIETERS   |          |    | piet         | pieters      |       |
|    |          |           |          |    |              |              |       |

- Selecteer de gewenste cellen (Met [Ctrl] ingedrukt kun je meerdere nietaaneengesloten celgroepen selecteren)
- Druk op de ingestelde sneltoetscombinatie [Ctrl]+[I] en de ganse tekst wordt in kleine letters geplaatst.

Wil je een aangepaste knop voor een macro toevoegen aan een werkbalk, ga dan als volgt te werk.

- Via de rechtermuisknop op een werkbalk klikken.
- Helemaal onderaan in het popupmenu klikken op 'Aanpassen'.
- In 'Opdrachten', in de linkse kolom 'Macro's' selecteren.
- 'Aangepaste knop' naar de gewenste plaats op de werkbalk slepen.

| Opmaa <u>k Ex</u> tra D <u>a</u> ta <u>V</u> enster <u>H</u> elp                                                                                                    |  |  |  |  |  |  |  |  |  |  |
|----------------------------------------------------------------------------------------------------|--|--|--|--|--|--|--|--|--|--|
| 隆 • 🟈   🤊 • (P •   🍓 🧶 Σ • 🖞 🕌 🛄 🦓 100% 🔹 🕢 💂                                                                                                    |  |  |  |  |  |  |  |  |  |  |
| ≡ ≡ ≡ 📴 🔤   🦉 % ∞∞ € % %   ‡ ‡   🖽 - 🂁 - 🗛 - ,                                                                                                    |  |  |  |  |  |  |  |  |  |  |
|                                                                                                    |  |  |  |  |  |  |  |  |  |  |
|                                                                                                    |  |  |  |  |  |  |  |  |  |  |
| Aanpassen ?X                                                                                                    |  |  |  |  |  |  |  |  |  |  |
| Een opdracht toevoegen aan een werkbalk: selecteer een categorie en<br>sleep de opdracht vanuit dit dialoogvenster naar een werkbalk.<br>Categorieën: Opdr <u>a</u> chten: |  |  |  |  |  |  |  |  |  |  |
| Aangepaste menuopdracht  AutoVormen Grafieken Web Formulieren Werkset Besturingseler Ingebouwde menu's Nieuw menu                                                          |  |  |  |  |  |  |  |  |  |  |
| Selectie wijzigen   Opdrachten opnieuw schikken                                                                                                    |  |  |  |  |  |  |  |  |  |  |
| Sluiten                                                                                                    |  |  |  |  |  |  |  |  |  |  |

Klik met rechtermuisknop op de nieuwe knop (het gele gezichtje) en pas de naam (&Aangepaste knop) aan, bvb.: &Kleinletter.

Door een & voor een letter te plaatsen, wordt deze letter onderlijnd in het menu weergegeven en kan men deze opdracht ook selecteren en uitvoeren door de [Alt]-toets in te houden en dan de onderstreepte letter drukken.

| Opma                | ak  | E <u>x</u> tra | D        | <u>a</u> ta                      | <u>V</u> enster    | <u>H</u> elp      |        |                |  |  |
|---------------------|-----|----------------|----------|----------------------------------|--------------------|-------------------|--------|----------------|--|--|
| <b>B</b> •          | • < | 1 9            | - (      | <b>→</b> +                       | 6                  | Σ                 | Az↓    | X↓   🖁         |  |  |
| 📰 🚍 📴 🙀 🦉 % 🐽 🐔 💥 🖸 |     |                |          |                                  |                    |                   |        |                |  |  |
|                     |     |                |          | <u>B</u> egir                    |                    |                   |        |                |  |  |
| E E                 |     |                |          | <u>V</u> erw                     | H                  |                   |        |                |  |  |
|                     |     |                |          | <u>N</u> aar                     | n: 8Aar            | ngepast           | е клор |                |  |  |
|                     |     | Аапр           |          | <u>K</u> nop                     | ivlak kopi         | iëren             |        | 13             |  |  |
|                     |     | <u>W</u> er    |          | Кпор                             | v <u>l</u> ak plak | ken               |        |                |  |  |
|                     |     | Een            |          | Begir                            | nwaarder           | n kn <u>o</u> pvl | lak    | palk: se       |  |  |
|                     |     | Cate           |          | Knog                             | vlak bew           | erken             |        | ster na<br>en: |  |  |
|                     |     | Ven            |          | Кпор                             | ıvlak <u>w</u> ijz | igen              | •      | ngepasl        |  |  |
|                     |     | Aut            | <b>~</b> | <u>S</u> tan                     | daardstij          | I                 |        | ngepasl        |  |  |
|                     |     | Gra<br>Wel     |          | Allee                            | n tekst (          | altijd)           |        |                |  |  |
|                     |     | Fori<br>Wei    |          | <u>A</u> lleen tekst (in menu's) |                    |                   |        |                |  |  |
|                     |     | Mac            |          | A <u>f</u> be                    | elding er          | n tekst           |        |                |  |  |
|                     |     | Nieu           |          | <u>G</u> roe                     | p beginn           | en                |        |                |  |  |
|                     |     | Sele           |          | <u>Н</u> уре                     | erlink toe         | wijzen            | •      | nieuw s        |  |  |
|                     |     |                |          | Macr                             | o <u>t</u> oewijz  | en                |        |                |  |  |

Klik dan op 'Macro toewijzen' en kies een macro uit de lijst: (bvb.: Kleinletter)

| Beginwaarden                                                                                             | Macro toewijzen aan knop 🛛 🔊 🔊                                      |                                           |   |                       |  |  |
|----------------------------------------------------------------------------------------------------|---------------------------------------------------------------------|-------------------------------------------|---|-----------------------|--|--|
| Verwijderen                                                                                              | Macronaam:                                                          |                                           | - |                       |  |  |
| Naam: K8deinletters                                                                                      | Persnik.xis!Hoofdletter                                             |                                           |   | OK                    |  |  |
| Knopvlak kopiëren<br>Knopvlak plakken<br>Beginwaarden kngpvlak<br>Knopvlak bewerken<br>Knopvlak wijzigen | Persnik.xisiH<br>Persnik.xisiKi<br>Persnik.xisiKi<br>Persnik.xisiRi | oofdletter<br>einletter<br>olomCm<br>ijCm |   | Annuleren<br>Bewerken |  |  |
| Standaardstijl     Alleen tekst (altijd)     Alleen tekst (in menu's)     Afbeelding en tekst            |                                                                     |                                           |   | opnetien              |  |  |
| Groep beginnen                                                                                           | Macro's in:                                                         | Alle geopende werkmappen                  | ~ |                       |  |  |
| Hyperlink toewijzen                                                                                      | Beschrijving                                                        | watten naar hoofdletterc                  |   |                       |  |  |
| Macro toewijzen                                                                                          | Non is loccers (                                                    | Anacoton noor noor diottors               |   |                       |  |  |

A

Klik op 'Knopvlak wijzigen' en kies een uit de voorraad, of  $\ldots$ 

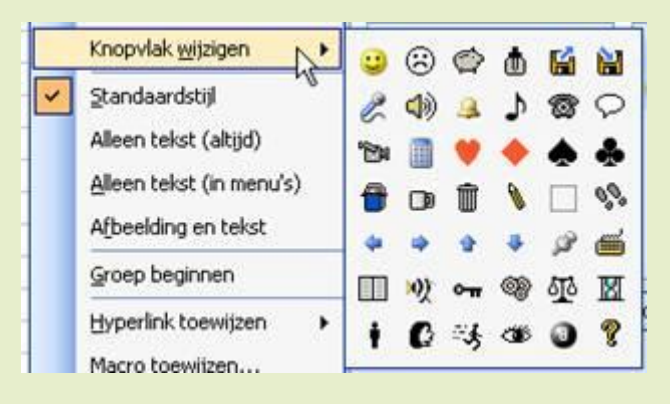

Klik op 'Knopvlak bewerken ...' en teken zelf een nieuwe knop met de knopeditor.

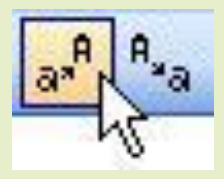

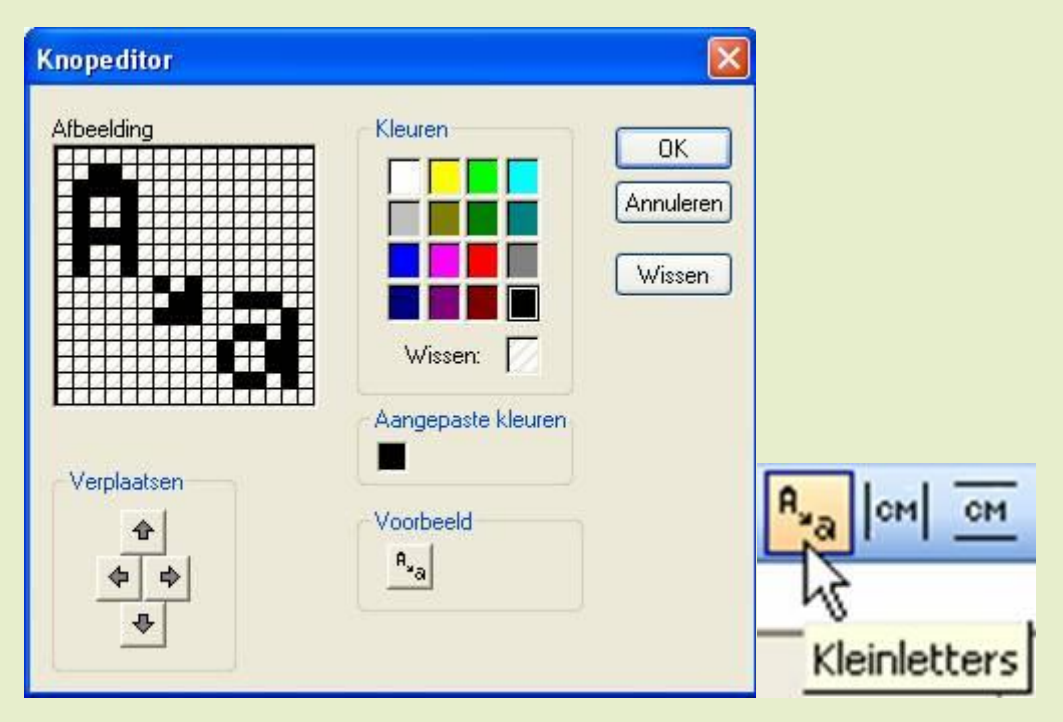

A